## Öffne Wohnbauprojekt.xlsx.

- 1) Fülle im Feld C8 eine Formel ein, die den jeweiligen Anteil in Euro berechnet. Die Formel soll anschließend in alle angrenzenden Felder bis F12 kopiert (=gezogen) werden. Achte auf passende Bezüge. *Mit mehrmaligem Drücken der F4-Taste wird der Zellbezug geändert.*
- 2) Kopiere A8 bisF12 aus der Tabelle Wohnbauprojekte und füge diese ab der Zelle A16 ein. Vertausche beim Einfügen die Zeilen mit den Spalten. *Einfügen: Rechtsklick, Einfügeoption Transponieren*
- 3) Schütze die Gesamtsummen (C5 bis F5) vor Veränderungen.
  Strg+A (alles markieren), Strg+1 (formatieren), Schutz: Häkchen bei gesperrt entfernen, damit ist der Schutz aller Zellen aufgehoben
  Markiere die Zellen C5 bis F5, Strg+1, Häkchen bei gesperrt setzen
  - Überprüfen > Änderungen > Blatt schützen, (kein Kennwort)

## Öffne Fahrrad.xlsx, Blatt Kundenliste:

- 4) Doppelte Kundennummern sollen farblich hervorgehoben werden: hellroter Füllung 2. *Start > Formatvorlagen > Bedingte Formatierung > Regeln zum Hervorheben von Zellen > Doppelte Werte*
- 5) Ändere die Formatierung der Kundennummern mit einer benutzerdefinierten Formatierung, sodass die Nummern vierstellig mit der Kennzeichnung Nr: vorweg erscheinen, z.B. Nr: 0011, Nr: 0078 oder Nr: 0099.

Zellen formatieren (Strg+1), Benutzerdefiniert, "Nr: "0000 (Anführungszeichen: Für angezeigten Text, 4 Nuller für angezeigte Ziffern, falls nicht vorhanden: 0)

## Blatt **Rechnung**.

6) In die Zelle I3 sollen nur gültige Kundennummern aus dem Tabellenblatt *Kundenliste* eingetragen werden.

*Daten* > *Datentools* > *Datenprüfung* > *Zulassen: Liste, Quelle: Markiere die Kundennummern auf der Kundenliste* (=*Kundenliste*!\$A\$3:\$A\$21).

- Die Zahl in I3 soll immer 4-stellig angezeigt werden. Wenn die Zahl weniger als 1000 ist, dann sollen vorne Nullen aufgefüllt werden. *Strg+1, Benutzerdefiniert: 0000*
- 8) Lasse in Abhängigkeit von **I3** automatisch den entsprechenden Namen in **I4** eintragen. Verwende dafür Sverweis!
- 9) Ändere die KundenNr in I3 auf **84**. Prüfe, ob der richtige Name übernommen wurde.
- 10) Weise im Blatt *Kundenliste* dem Bereich A3 bis B21 den Bereichsnamen *Kunden* zu. *Markiere den Bereich, trage im Namenfeld (wo sonst die Zelladresse steht) Kunden* ein
- 11) Ändere im Blatt *Rechnung* deine Formel in I4, sodass der Bereichsname *Kunden* benutzt wird.

## Blatt Einkaufspreise

12) Der Aufschlag aus B10 soll mit einer Kopieraktion zu den Preisen in B4 bis B7 hinzugefügt werden.

Kopiere 110% in die Zwischenablage (Strg+C), markiere die Zellen B4 bis B7, Rechtsklick – Inhalte einfügen, Inhalte einfügen, Multiplizieren. Häkchen bei Werte! Sonst wird die Formatierung mitgenommen!

- 13) Setze für B4 bis B7 die Formatierung auf *Währung Euro*.
- 14) In den nächsten Jahren werden weitere Preissteigerungen erwartet, mindestens 10%. Erstelle in B12 eine Summenberechnung aus B4 bis B7 multipliziert mit B10.

Kalkuliere Steigerungen über 10%. Fülle die Felder B13 bis B17 mit einer Mehrfachoperation auf.